Источник: РосКвартал® — интернет-служба №1 для управляющих организаций https://roskvartal.ru//wiki/analiz-gis-zhkh

Чтобы просмотреть результаты, после проверки нажмите «Результаты анализа». Откроется страница с результатами работы сервиса.

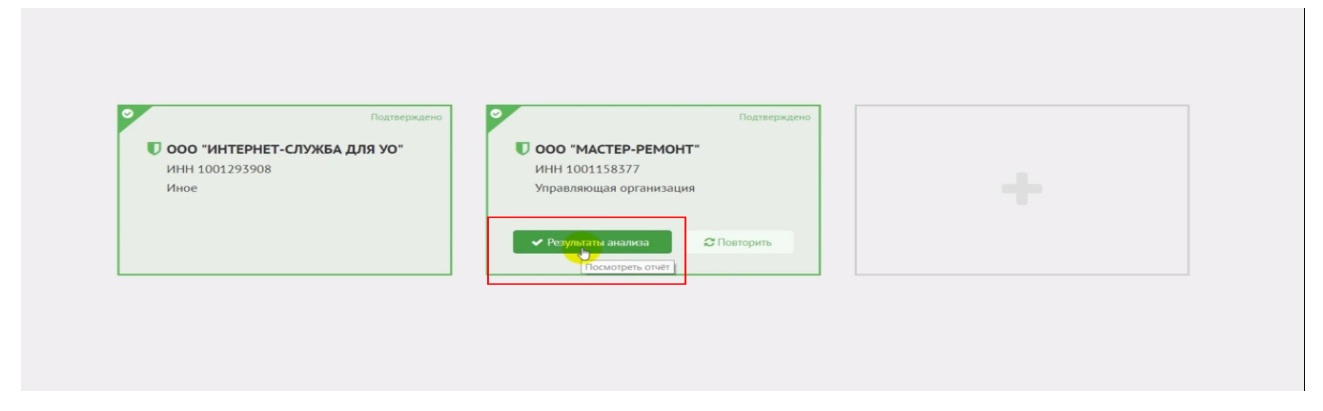

В левой части открывшейся страницы:

1. Указано, для какой организации проведена проверка.

2. Размещена кнопка «Скачать отчёт», позволяющая сохранить результаты проверки на компьютер.

3. Перечислены разделы, анализ которых не был произведён, и причины (например, из-за отсутствия у системы прав доступа к ним). В таком случае необходимо снова подать заявку на делегирование полномочий, предоставив системе доступ к указанным в отчёте разделам (см. «Как начать пользоваться сервисом»). После этого нужно повторить проверку.

В правой части страницы:

1. Указаны дата и время проведённой проверки.

2. Рекомендации по предоставлению прав доступа системе к личному кабинету ГИС ЖКХ организации, если в процессе анализа сервис зафиксировал их отсутствие.

| Анализ полноты заполнения ГИС ЖКХ по компании<br>ООО «Мастер-Ремонт»                                                                                                    | Последний раз анализ проводился                                                                                                    |
|----------------------------------------------------------------------------------------------------|----------------------------------------------------------------------------------------------------|
|                                                                                                    | 100%                                                                                                    |
| Скачать отчет<br>Не все виды информации будут включены в отчет, так как не<br>делегнорованы права доступа по следующим разделам:<br>1. Счета регионального оператора и спец. счета<br>2. Сграховые продукты | Как настроить права доступа<br>1. Перейдите на сайт https://dom.gosublgLru и войдите в личный кабинет организации<br>2. Откройте «Предоставление прав доступа» – «Заявия»<br>3. Выборите «Предоставление прав доступа» – «Заявия»<br>4. Нажинте «Выбората»<br>5. Найдите в списке операторов информационной системы: «Общество с ограниченной ответственностью "Pockвартал"» и подтвердите действие<br>колокой «Зыбрата»<br>6. В поле «Название информационной системы» усоквята – интернет-служба №1 дла УК ЖОС»<br>7. Знатерйаха «Зыборать»<br>7. Знатерйаха «Зыборать»<br>8. В поле «Название информационной системы» усоквартал – интернет-служба №1 дла УК ЖОС»<br>7. Знатерйаха «Зыборать»<br>8. Нажинте «Отправить заявку» |
|                                                                                                    |                                                                                                    |

Источник: РосКвартал® — интернет-служба №1 для управляющих организаций https://roskvartal.ru//wiki/analiz-gis-zhkh